# Why Didn't I Get My Laboratory Test Results? **Testing Not Performed Due to Pre-Analytical Errors: A Quality Improvement Project**

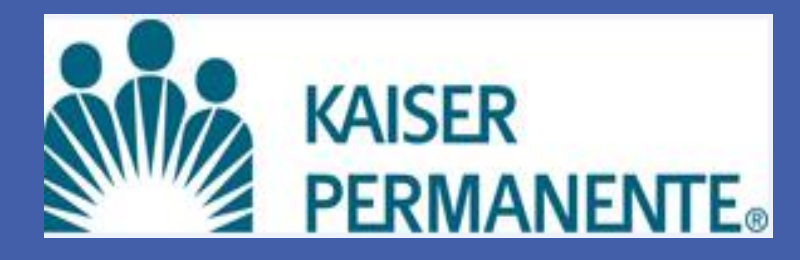

### Abstract

The Northern California Kaiser Permanente Regional Laboratory provides laboratory testing for 22 Kaiser medical centers and 45 medical offices serving a population of 3.4 million members. Of the over 40 million tests performed each year, approximately 15,000 tests (affecting 10,000 patients) are unable to be performed due to a variety of preanalytical errors. To reduce such errors, these tests, designated as "Test Not Done" (TND), were assessed in an improvement project as part of our ISO 15189 Quality Indicator Monitoring Program.

The project's goals were to reduce the number of TNDs by more effectively and efficiently identifying the causative errors and to partner with our medical center laboratories to prevent these errors through the development of standardized best practices. A Cross-Functional Team was formed and using root cause analysis, three major Areas of Focus were identified:

- 1. Reduce Manual Processes: Medical center laboratories have been notified of TND tests via faxing of paper forms, a labor intensive, time consuming and inefficient workflow that did not support timely follow-up.
- 2. Standardize Reporting: Assessment of TND results varied by laboratory section with use of different terminology, criteria and explanations as to the cause of the error.
- Improve Reporting Metrics: Available reports provided to medical center laboratories were manually produced and lacked sufficient specificity to help medical centers efficiently focus on areas of improvement.

Our strategy included the increased use of informatics and reporting tools to capture data into a daily report that could automatically be delivered to medical center laboratories summarizing the previous day's TNDs and reasons for the errors. This eliminated the need for notification faxing and also allowed for standardization of the comments used when communicating the reasons for the TND. This informatics approach provided a way to categorize the pre-analytical errors more comprehensively to produce more meaningful reporting metrics and to generate more useful ongoing quality tracking and feedback reporting with the ability to focus on particular pre-analytical problems.

The outcome of this project has so far produced a region-wide 10% reduction in TNDs for all pre-analytical errors being assessed. We were able to focus on particular problems such as mishandling of frozen specimens with these efforts leading to with a 35% reduction in this type of error overall and a 75% error reduction for Hepatitis C viral load testing in particular. Setting improvement goals based on this experience could potentially realize a savings of over \$1.2M while also improving laboratory services and member and physician satisfaction.

#### Introduction

The Kaiser Permanente Regional Laboratory in Northern California performs over 70% of all laboratory tests for the 22 Kaiser Medical Centers and 45 Medical Office Buildings . Our mission is to process and test each sample and provide accurate and timely results for our clients. However, everyday there are pre-analytic or analytic events that occur resulting in us being unable to perform some tests. Some of the causes for a result of "Test Not Done" (TND) are shown in Figure 1.

When a sample is resulted as "Test Not Done", the process is to notify the medical center by phone notification and faxing a "Specimen Problem Form" (Figure 2) with the patient and test information.

| Reason                                     | Definition                                                                                                    |  |  |  |  |  |
|--------------------------------------------|----------------------------------------------------------------------------------------------------|--|--|--|--|--|
| Quantity Not<br>Sufficient (QNS)           | Specimen does not meet minimum<br>requirement                                                                                                    |  |  |  |  |  |
| No Specimen<br>Received (NSR)              | No specimen sent from the local facility to<br>Regional Laboratory                                                                                                    |  |  |  |  |  |
| Wrong Specimen<br>Type (WST)               | Incorrect sample corrected for the test.<br>Example: whole blood sample received<br>instead of serum                                                                                 |  |  |  |  |  |
| Unlabeled Specimen                         | Specimen received does not have the required<br>patient information                                                                                                    |  |  |  |  |  |
| Mislabeled Specimen                        | Specimen received with incorrect patient<br>information                                                                                                    |  |  |  |  |  |
| Leaked in Transit                          | Specimen received in a container that leaked<br>during transport                                                                                                    |  |  |  |  |  |
| Does Not Meet<br>Collection<br>Requirement | As specified. Example: Test ordered as<br>"Fasting" but collected sample is "Random"                                                                                                 |  |  |  |  |  |
| Hemolyzed                                  | Serum or plasma received is pale or cherry red<br>in color due to rupturing of Red Blood Cells<br>(RBC)                                                                              |  |  |  |  |  |
| Specimen Lost                              | Specimen is lost during transport to the<br>laboratory or testing department                                                                                                    |  |  |  |  |  |
| Laboratory Accident                        | Pre-analytic or analytic accident or error.<br>Example: Spill or specimen contamination                                                                                              |  |  |  |  |  |
| Specimen Integrity<br>Compromised          | Specimen was subjected to a condition that<br>rendered specimen non-viable for testing.<br>Example: Prolonged exposure to room<br>temperature instead of refrigerator<br>temperature |  |  |  |  |  |

|   | MAGHER                                                  | EDITORENTE                  |                                |  |  |  |  |  |
|---|---------------------------------------------------------|-----------------------------|--------------------------------|--|--|--|--|--|
| 2 | CLINICAL L<br>SPECIMEN F                                | ABORATORIES<br>ROBLEM FORM  |                                |  |  |  |  |  |
|   | To: At:                                                 |                             | Dete:                          |  |  |  |  |  |
|   | From: Al:                                               | INCOMPANY AND               | Phone #: 8                     |  |  |  |  |  |
|   | 6 Specimen Information                                  |                             |                                |  |  |  |  |  |
|   | Petient name: M.                                        |                             | Acc. #:                        |  |  |  |  |  |
|   | Facility: Dr. name/number                               |                             | Coll. date:                    |  |  |  |  |  |
|   | Specimen received:                                      |                             |                                |  |  |  |  |  |
|   | Serum Wholeblood Fluid (specify):                       | Other (specif               | y):                            |  |  |  |  |  |
|   | I. Probleme Test ordered:                               |                             |                                |  |  |  |  |  |
|   | Lab accident/lab error (specify):                       | _ Hemolyzed                 |                                |  |  |  |  |  |
|   | No specimen received                                    | Serum on clot               |                                |  |  |  |  |  |
|   | Wrong type of specimen received                         | Quantity not sufficient (Q) | NS)                            |  |  |  |  |  |
|   | Unlabeled specimen                                      | Labei/slip do not match (   | Microbiology)                  |  |  |  |  |  |
|   | Mislabeled specimen                                     | Unlabeled slip (Microbiol   | Hgy)                           |  |  |  |  |  |
|   | Leaking specimen container                              | No allp received (Microbi   | ology)                         |  |  |  |  |  |
|   | Beecimen descrived, request received and decard data    | (apacity):                  |                                |  |  |  |  |  |
|   |                                                         | Other:                      |                                |  |  |  |  |  |
|   | III Action                                              |                             |                                |  |  |  |  |  |
|   | Ordering facility/department called Time: D             | ete: Person                 | notified                       |  |  |  |  |  |
|   | Specimen Problem Form faxed to ordering facility        | Specimen Problem Form       | forwarded to ordering facility |  |  |  |  |  |
|   | CTS' done Coher (specify):                              |                             |                                |  |  |  |  |  |
|   | IV. Follow-up                                           |                             |                                |  |  |  |  |  |
|   | Specimen returned to ordering facility Silp returned to | ordering facility 🔲 Specime | visitp destroyed               |  |  |  |  |  |
|   | Request for specimen resubmission Request for slip      | resubmission D Other:       |                                |  |  |  |  |  |
|   |                                                         |                             |                                |  |  |  |  |  |
|   |                                                         |                             |                                |  |  |  |  |  |

### Introduction (continued)

This notification process (Figure 3) is time consuming, inefficient and subject to delay due to competing priorities, staffing issues, and use of outmoded technologies. Each medical center will then either contact the provider or recall the patient. Due to client feedback related to "Test Not Done", it was becoming apparent that we needed to improve the notification process, standardize the terminology in the reporting of the TND's and to address the root causes of "Test Not Done".

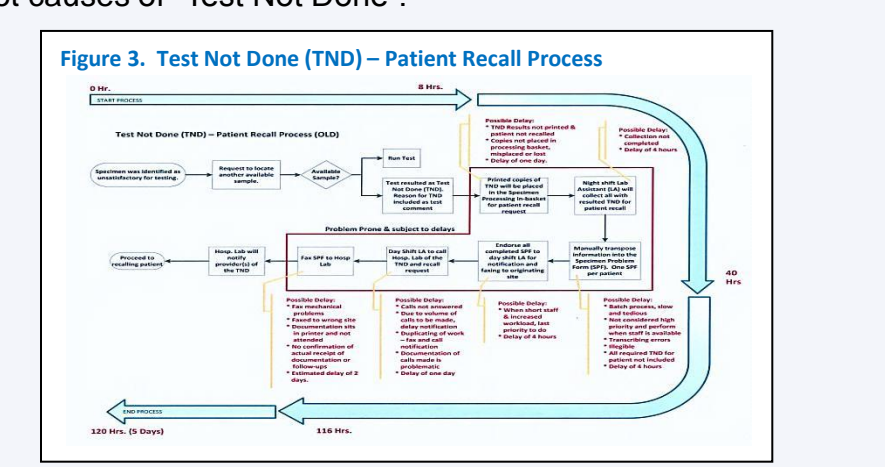

Our goal is to design a process that will reduce the number of "Test Not Done" (TND) by 10% as compared to previous year.

#### Materials and Methods

To address the inefficiencies of the "TND" workflow, a process improvement team was formed in September 2012 to assess the workflows. "Cause and Effect" Fishbone diagram was used as a tool to help understand the factors contributing to the measured "TND" rates (Figure 4).

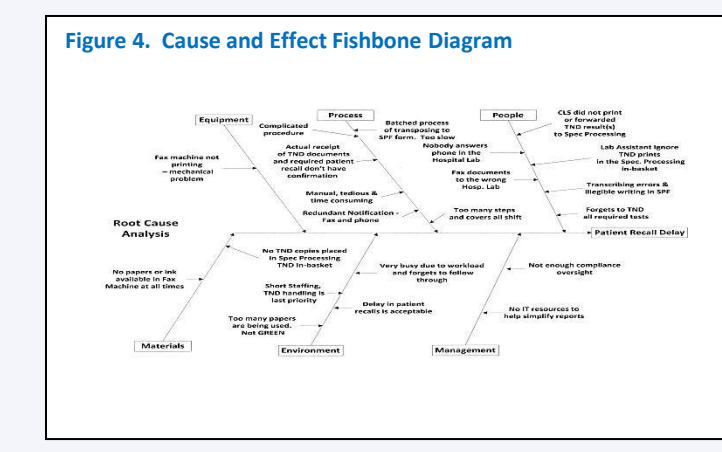

After performing the Root Cause Analysis (RCA), the process improvement team made the following recommendations:

- Eliminate the manual process of faxing Specimen Problem Form and phoning medical center laboratories
- Standardize the comments used to communicate the reasons for the "TND" by using templates.
- Use informatics and reporting tools to capture the "TND" data into a daily report that could be automatically delivered electronically to each specific medical center laboratory summarizing the previous day's TNDs and reasons for the errors.
- Develop a monthly "TND" cumulative report categorizing the reasons why we were unable to perform the tests. This report allows each facility to focus on their particular pre-analytic problems.

#### Actions taken:

To improve reporting metrics, our team worked on standardizing the phrasing of the comments and building standardized canned comments whenever possible. Table 1: Examples of how "canned" comments were standardized

| • • • |                                                 |                            |                                                                                                    |
|-------|-------------------------------------------------|----------------------------|----------------------------------------------------------------------------------------------------|
|       | Old Comment Process                             | New Canned<br>Comment Code | New Comment                                                                                                  |
|       | Comment is pretext as:<br>TND: Specimen is lost | LOST                       | TND: Unable to locate specimen;<br>received and sorted to correct tar<br>automation, lost in routing after i |
|       | Comment is pretext as:<br>TND: Specimen         | NOFROZE                    | Specimen received not frozen insition tote                                                                   |
|       | Received Unfrozen                               | THAW                       | Specimen thawed in error, unable testing                                                                     |
|       |                                                 | THAW2                      | Specimen received not frozen from thawed during transport.                                                   |

Jeffrey M Schapiro MD, Denise Ja, Keith Ng, Ronald Lualhati, Karl Huang, Laura Peterson and Tasha Morales Kaiser Permanente Northern California Regional Laboratory, Berkeley, California

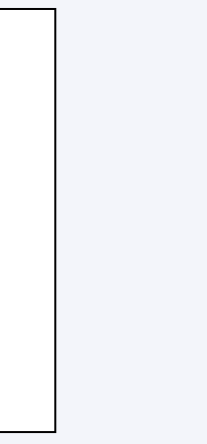

specimen rget in initial sort. side transport

e to perform

m courier.

### Materials and Methods (continued)

By November of 2012, our Data Informatics analyst developed a daily and monthly Crystal report that automatically grouped together a list of tests resulted as "Test Not Done" by searching for key words or canned comments associated with the result. (Figure 5).

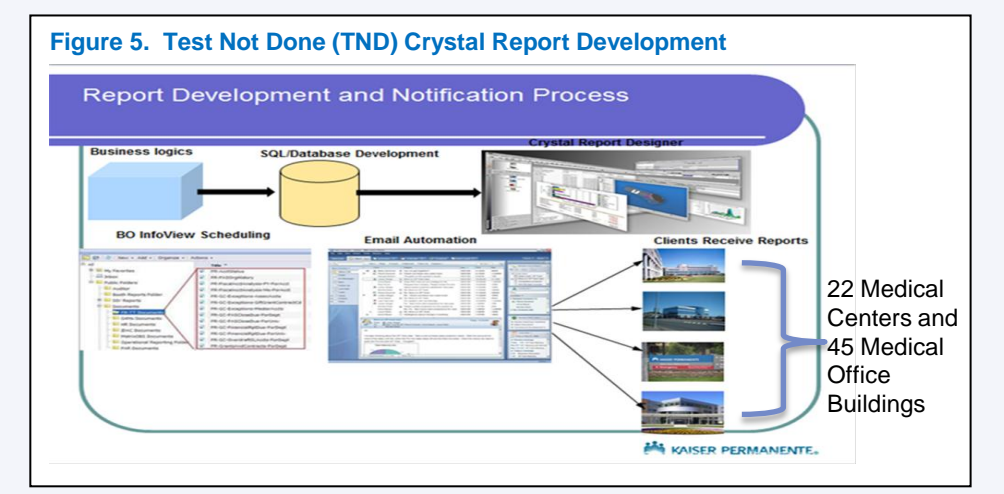

By mid-January 2013, the automated Daily "Test Not Done" Report was ready for electronic distribution to each medical center for follow up (Figure 6), with the report being automatically generated and distributed 7 days a week.

| <b>MA</b>        | KAISER                     | NTE.                       |                      |                           |                                                     |                                                                     |              | 100 10100        | )                                                                                                    |                      |
|------------------|----------------------------|----------------------------|----------------------|---------------------------|-----------------------------------------------------|---------------------------------------------------------------------|--------------|------------------|----------------------------------------------------------------------------------------------------|----------------------|
| Purpo            | 10                         |                            | NCC                  | NL004 Ter                 | st Not Done Da                                      | ily Report                                                          |              | A REAL PROPERTY. |                                                                                                    |                      |
| This             | report list<br>is included | yesterday's                | tests that           | were resulte              | ed as "TND" and is                                  | ncludes the rea                                                     | ison test w  | ere not pe       | rformed.                                                                                             |                      |
| All ty<br>User S | pes of tes<br>elected /    | ts that were<br>Entered Pa | "TND" du             | e to short dr<br>/alues : | aw or other cause                                   | 25.                                                                 |              |                  |                                                                                                    |                      |
| Contribution     | Medical C<br>Test Result   | Date on 08/31/20           | 913                  |                           |                                                     |                                                                     |              |                  |                                                                                                    |                      |
| Test             |                            |                            |                      | to:                       | fascorialita, ora                                   | 46/01/2013 7:03 an                                                  |              |                  |                                                                                                    |                      |
| EAG<br>Gentral 3 | MEDA                       | PAT NAME                   | Onler.<br>Physician  | ACC Num                   | Tant                                                | Component                                                           | Gallect Data | Result Date      | THO Mote                                                                                             | Collector            |
| MOD              | 12345679                   | John Dee 1                 | Taplor Switt         | 851324118695              | OPIATES, UNINE,<br>CONFIRMATORY                     | CONFIRM, URNE,                                                      | 8/29/2013    | 8/31/2013        | Text Rol Done;<br>Quartity Not Sufficient                                                            | Justin Gua           |
| ANT              | 91011123                   | John Doe 2                 | Marish<br>Carvy      | \$61324110321             | OPIATE, URINE,<br>CONFIRM (100 NG/ML<br>CUTOFF)     | CODEINE<br>CONFIRM, UNINE,<br>GCMS, QUAL                            | 8/29/2013    | 8/31/2013        | Teat Not Dane;<br>Quantity Not Bufficient                                                            | Chay Aiken           |
| DRV              | 14151017                   | John Dee 3                 | Randy<br>Jackson     | 571324319621              | LACTATE                                             | LDH                                                                 | 8/31/2013    | 8010010          | Tost Not<br>Dene,Received<br>streaminfactory-                                                        | Diana<br>DeGarma     |
| WOR              | 18102021                   | Astes Doe 4                | Ryan<br>Beacreat     | 811334111809              | CHLAMYDIA/DC,<br>URINE AMPLIFIED<br>PROBE TECHNIQUE | CHLAMYDIA RNA,<br>URINE, AMPLIFIED<br>PROBE, GUAL                   | 8/29/2013    | 8/31/2013        | TEST NOT DONE/<br>URINE EXCEEDS<br>MAXIMUM VOLUME<br>ALLOWABLE FOR                                   | Do Dice              |
| with             | 10162021                   | John Doe 4                 | Ryan<br>Sentrest     | 611334111806              | CHLAMYDIA/OC,<br>URINE AMPLITIED<br>PROBE TECHNIQUE | NEISSENIA<br>GONORRIOEAE<br>RIAL URINE,<br>AMPLIFIED<br>PROBE, QUAL | 8483013      | 8/31/2013        | TESTING<br>TESTINGT DONE/<br>URINE IN GCCTU<br>TURE EXCEEDS<br>MAXMUM<br>ALLOWABLE<br>VOLUME FOR     | Bo Bica              |
| Cast Day<br>OAK  | 22232435                   | Jane Doa 1                 | Karry<br>Underwood   | 111024111207              | ADRENOCONTICOTRO<br>PIC HORMONE                     | АСТН                                                                | 6/20/2013    | 8/31/2013        | Test was Lone;<br>Wrong Specimen<br>Type<br>Received 8/31/201                                        | Wate Leas            |
| DAR              | 16171019                   | Jaras Dos 2                | Kelly<br>Clarkson    | 111324211643              | MICROALBUMIN,<br>URINE, GUANTIYATIVE                | ALBUMINICREATIN                                                     | 6/30/2013    | 8/31/2013        | 1 +1-30-20 GRYT<br>Test not done;<br>Specimen is too<br>dilute for<br>assessment<br>(Creatinine lass | Katharine<br>McPhees |
| GSAA<br>FRE      | 30313233                   | Jane Doe 3                 | Januarillar<br>Logen | 161334311347              | POTASSIUM, SERUM                                    | POTASSIUM                                                           | 8/30/2013    | 8/31/2013        | Than or<br>Test Not Dane;<br>Unacceptable<br>Apacimen for Testing;                                   | Adam Lam             |
| FRE              | 10111211                   | Jana Doe 8                 | Jennifier<br>Lopes   | 101324211240              | POTABBIUM, BERUM                                    | POTASSIUM                                                           | 8/30/2013    | 8/31/2013        | Benam on Glot.<br>Text Not Dana;<br>Unacceptable<br>Bracimen for Texting:                            | Adam Lam             |
| FRE              | 34383637                   | Jana Doa 4                 | Jessica<br>Banchez   | 161324211264              | CHEM 7 DIA, K. CL.,<br>GOZ, BUN, R GLU,<br>CREAD    | POTASSIUM                                                           | 8/30/2013    | 8/31/2013        | Bonam on Clet.<br>Test Not Dane;<br>Unacceptable<br>Specimen for Testing;                            | Adam Lami            |
| HAY              | 38394041                   | John Doe 5                 | Steven Tyler         | 141324310418              | AST, SERUM                                          | ABT                                                                 | 8/31/2013    | 8/31/2015        | Task Hot Danes                                                                                       | Crystal<br>Rowersos  |
| HAY              | 38394041                   | John Doe 5                 | Steven Tyler         | 141324310418              |                                                     |                                                                     | 8/21/2013    | 8/31/2013        | Tast Not Dane                                                                                        | Crystal              |
| HAY              | 38394941                   | John Dos 5                 | Steven Tyler         | 141324310418              | 007                                                 | 007                                                                 | 8/31/2013    | 8/31/2013        | Laboratory Accident.<br>Test Not Done:                                                               | Crystal              |

By April 2013 the Monthly "Test Not Done" Report was developed as a comprehensive report for the medical centers to use for quality tracking and feedback reporting (Figure 7)

| gur                                             | e 7.                                               | Те                                                | st No                                           | ot Do                      | ne (TN                                       | ID) M                              | ont                 | hly         | Report                                                                      | Exa            |
|-------------------------------------------------|----------------------------------------------------|---------------------------------------------------|-------------------------------------------------|----------------------------|----------------------------------------------|------------------------------------|---------------------|-------------|-----------------------------------------------------------------------------|----------------|
|                                                 |                                                    |                                                   |                                                 |                            |                                              |                                    |                     |             |                                                                             |                |
|                                                 |                                                    | PERM                                              | ANENTE                                          | £+                         |                                              | -                                  | ALL THE             |             |                                                                             |                |
|                                                 |                                                    | NCRLB013                                          | Test Not Done M                                 | arithly Report             |                                              |                                    |                     |             |                                                                             |                |
| Purpose:<br>This reg                            | ort list of tes                                    | its that were n                                   | esulted as "TND" a                              | and includes the re        | ason why the last                            |                                    |                     |             |                                                                             |                |
| Tauta in<br>All types                           | situated in the                                    | e report:<br>I were "THD" :                       | due to short draw                               | ar other causes.           |                                              |                                    |                     |             |                                                                             |                |
| User Selec                                      | thed / Entered                                     | Perameter V.                                      | aftern 1                                        |                            |                                              |                                    |                     |             |                                                                             |                |
|                                                 | Medical Co.                                        | No. 14                                            |                                                 |                            |                                              |                                    |                     |             |                                                                             |                |
|                                                 | Result Date It                                     |                                                   | 10 000310013                                    |                            |                                              |                                    |                     |             |                                                                             |                |
| Notice:<br>1. The da<br>2. This d<br>3. This re | da are sorted<br>ally report is<br>sport is sent t | I by Med Cent<br>available on a<br>to recient who | er.<br>stath morning of dr<br>se Med Center got | ey.<br>I TND test cases th | e day before.                                |                                    |                     |             |                                                                             |                |
| Confidenti                                      | and annual                                         | Servit                                            | Remineral-Lab-                                  | Run time                   | Č.                                           |                                    |                     |             |                                                                             |                |
| HCAL MIL                                        | Total been and                                     | on Monory re                                      | about .                                         |                            |                                              |                                    |                     |             |                                                                             |                |
| EAG<br>Redecod                                  | Millin                                             | PALMAME                                           | Ondurina.<br>Physician                          | ACC.NUMBER                 | TERT                                         | COMPONENT                          | Cottection.<br>Date | Hesult Date | TND MOTE                                                                    | COLLECTOR      |
| RMC                                             |                                                    | lana Dan A                                        | HIREGOUDAR.                                     |                            | 704                                          | -                                  |                     |             | Test Not Done; Guantity                                                     | Denzel         |
| -                                               | 11000.                                             | Jame case -                                       | MAMATHA                                         | 371323510                  | TEM                                          | 1944                               | Brittoria en        | derroux.    | not Baffictent.                                                             | Westington     |
| RWO                                             | 12246678                                           | John Doe1                                         | HO, BETTY H.                                    | 371321716370               | HEPATITIS C VIRUS<br>RNA PCR<br>QUANTITATIVE | HEP C RNA,<br>BERUM, PCR, QN       | 8/5/2013            | 84/2013     | Test Not Done; Guardity<br>Not Bufficient, Please<br>extent at least 2.5 cs | Bradley Coope  |
| RWG                                             | 81011121                                           | Jame Dice 2                                       | но, ветту н.                                    | 371321010437               | PERPUTIN                                     | PERMIT                             | 6/3/2013            | 8/9/2013    | Test Not Dane: Quantity<br>Not Sufficient.6/0/2013<br>17:02:07 PDT.MET      | Hugh Jackman   |
| RWG                                             | 91011121                                           | Jane Doe 2                                        | но, ветту н.                                    | 371321516437               | VITAMIN D12                                  | VIT 012                            | 6/3/2913            | 8/5/2013    | Test Not Darie: Guardity<br>Not Sufficient.#52013<br>17-02-24 PDT.MET       | Josquin Phoe   |
| AWC                                             | 71818202                                           | John Doe 2                                        | CHUANG, ANY I                                   | . 371323616696             | ALKALINE<br>PHOEPHATASE                      | ALKALINE                           | 8/24/2013           | 8/29/2013   | Test Not Done; Quartity<br>Not Bufficland.                                  | Daniel Day Lev |
| AWG                                             | 71818202                                           | John Dos 3                                        | CHERANG, AMY H                                  | 371223610096               | AST. BERUM                                   | ABT                                | 8/24/2013           | 8/29/2013   | Test Not Done: Quantity<br>Not Sufficient.                                  | Daniel Day Lev |
| RWC                                             | 62427202                                           | Jana Doe 3                                        | ABHYANKAR,<br>STELLA<br>BARANO                  | 371322210619               | TISSUE<br>TRANSGLUTAMINA<br>BE RIA, RIG      | TISSUE<br>TRANSOLUTAMIN<br>ASE IGA | 8/10/2013           | 8/22/2013   | Test Not Dans; Guardity<br>Not Bufficient.                                  | Brad Pill      |
| 9999G                                           | 53637262                                           | Jana Doe 3                                        | ABHYANKAR,<br>STELLA<br>BARANO                  | 371322210019               | TISSUE<br>TRANSGLUTAMINA<br>BE KDA, KDO      | TISSUE<br>TRANSGLUTAMIN<br>ASE 100 | 8/19/2013           | 6/22/2013   | Test Not Dane; Quantity<br>Not Sufficient.                                  | Bred Pdt       |
| SMM                                             | 43536373                                           | John Don 3                                        | HO, BETTY H.                                    | 331322810088               | ALT, BERLIM                                  | ALT                                | 8/16/2013           | N18/2013    | Test Not Darre; Quartity<br>Not Sufficient.                                 | Garry Oldman   |
| -                                               | 43636373                                           | John Doe 3                                        | HO, BETTY H.                                    | 331322810088               | SOCIUM, SERUM                                | SODIUM                             | 8/15/2013           | 8/19/2013   | Test Not Done; Quantity                                                     | Garry Oldman   |
| SAM                                             | 43636373                                           | John Doe 3                                        | HO, BETTY H.                                    | 331322810088               | CREATININE,<br>SERUM, WITH<br>GLOMERULAR     | CREATININE                         | 8/16/2013           | 8/19/2013   | Test Not Dane; Quantity                                                     | Garry Oldman   |
| Testal                                          |                                                    |                                                   |                                                 |                            | FILTRATION RATE,<br>CALCULATED               |                                    |                     |             |                                                                             |                |
| Orme                                            |                                                    |                                                   |                                                 |                            |                                              |                                    |                     |             |                                                                             |                |
| 8MM                                             | *******                                            | Jama Don A                                        | LASH, ALAN D.                                   |                            | C 4 COMPLEMENT                               | 64                                 | 8/5/2013            | 8/11/2013   | Test Not Dane; 557<br>Received; No Presen                                   | Garry Ohlman   |
| Total                                           |                                                    |                                                   |                                                 |                            |                                              |                                    |                     |             | Allegood Tudse                                                              |                |
| 11 colorester                                   |                                                    |                                                   |                                                 |                            |                                              |                                    |                     |             |                                                                             |                |

o streamline the data, our team worked on categorizing the various comments associated with "Test Not Done" and ultimately came up with 9 categories:

- Quantity not sufficient (QNS)
- Laboratory accident

- Wrong type of specimen received
- $CO_2$  specimen decapped
- Specimen clotted
- Other reason

## Materials and Methods (continued)

Our team continues to work in collaboration with the Region-wide Quality and Compliance (LQC) group and hospital laboratory staff in an effort to reduce the "Test Not Done". In addition to distributing flyers to all medical centers (Figure 8 and 9), our Outreach Coordinators plan on making site visits to train and educate staff on proper specimen collection, handling and transport.

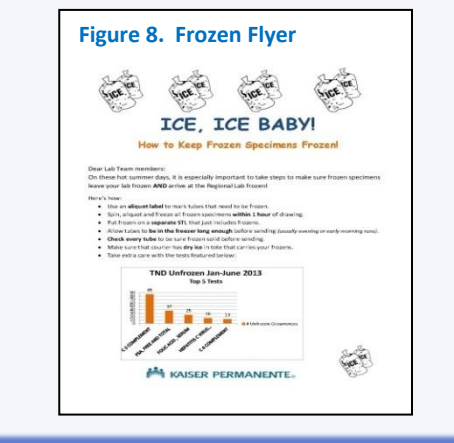

The automated "Test Not Done" Daily Report simplified the overall notification workflow by eliminating the wasted steps that often lead to errors and time delays in sample processing (Figure 10). Eliminating the wasted steps allows us to reallocate our staff to perform other tasks. The turnaround time to recall patients has been reduced from 3 - 5 days to less than 24 hours, improving patient management.

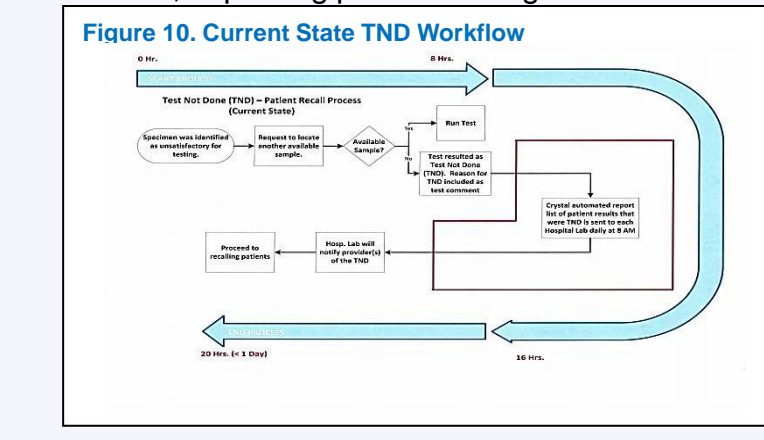

The trending data from the automated Monthly Test Not Done Report (Figure 11 and 12) allows each medical center to assess which problem areas to focus on. Overall, the top 3 contributing causes of unperformed tests at the medical centers are: 1) Unsatisfactory (hemolysis), 2) Quantity Not Sufficient and 3) Unfrozen. These 3 categories account for 44% of the overall Test Not Done. This led to more than 4.200 patient recalls this year.

Figure 11. Test Not Done (TND) YTD – Jan to Aug 2013

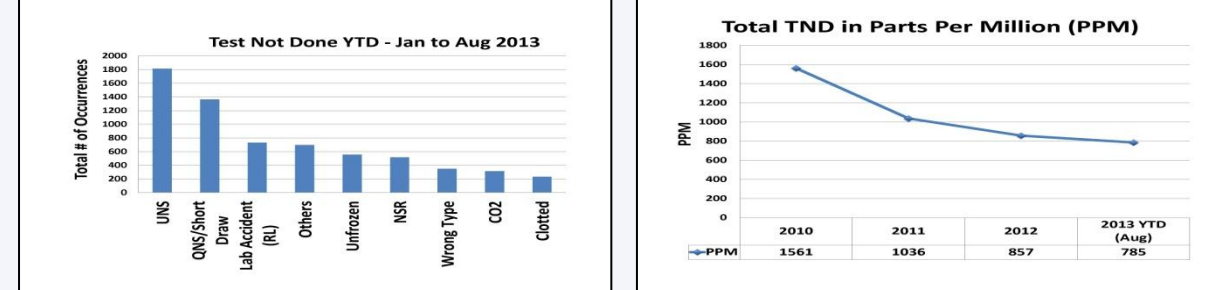

As part of an outreach project, the Regional Laboratory Quality team is working in collaboration with the medical center Quality leaders throughout this year to address all 3 issues.

- annual cost savings is \$45,000.
- reduction year-to-date as compared to 2012 (Figure 14).

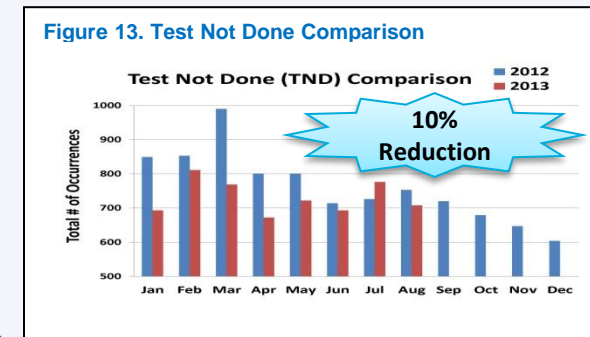

- Unsatisfactory specimen (UNS)

- Specimen received unfrozen
- No specimen received (NSR)

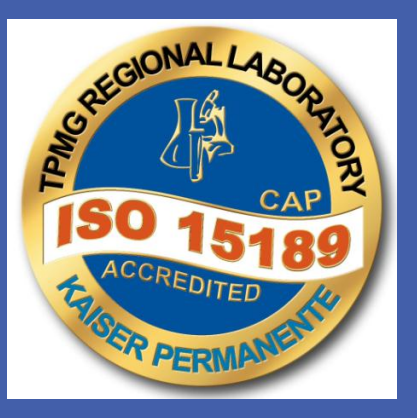

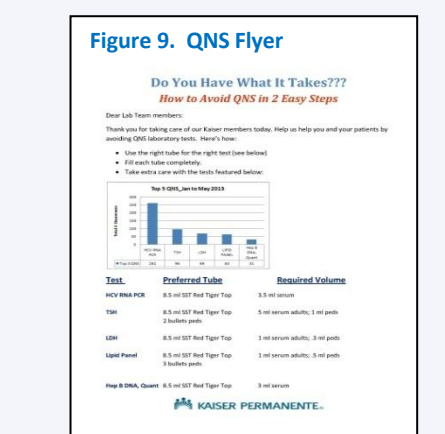

#### Results

Figure 12. Total Test Not Done in Parts Per Million

To date, we have seen an overall 10% reduction in the number of patient recalls as compared to 2012 (Figure 13). This translates to approximately 950 fewer patients that need to return to the medical center laboratories for a redraw. The estimated

The improvement project focusing on samples received unfrozen has shown a 35%

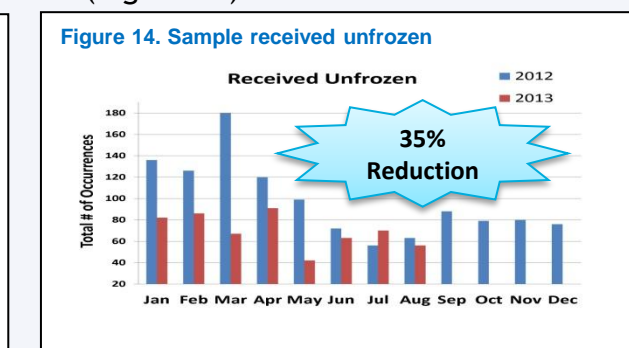

### **Results** (continued)

Addressing the root causes for "quantity not sufficient" (QNS) for Hepatitis C Virus RNA PCR samples in May has shown remarkable, sustained improvement, resulting in 75% reduction in "Test Not Done" (Figure 15). Overall QNS for 2013 is showing a downward trend (Figure 16).

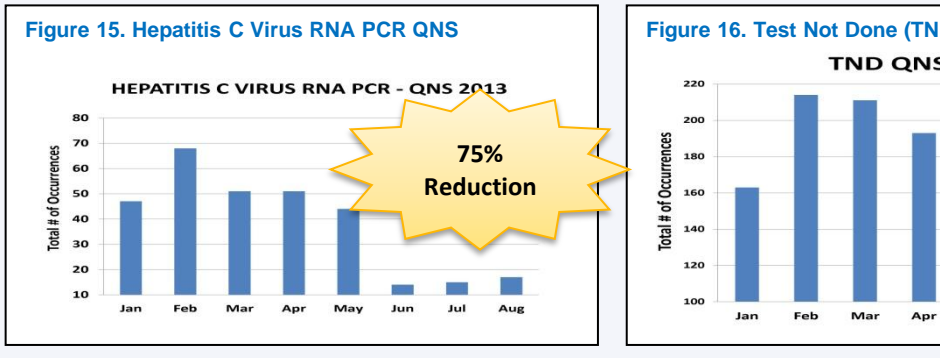

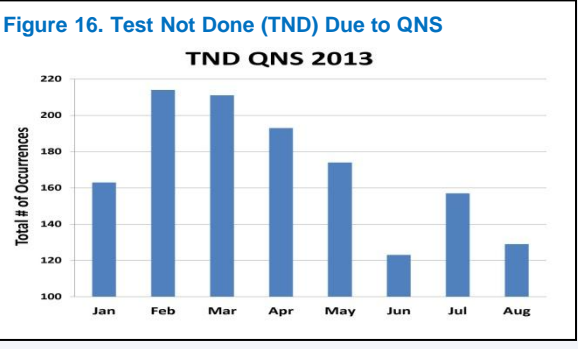

To measure the effectiveness of the Daily and Monthly "Test Not Done" Reports, a survey was sent out to the medical center laboratories for feedback. The survey results indicate that the reports are an effective tool for providing feedback to the phlebotomists and for quality tracking and quality improvement (Figure 17 and 18).

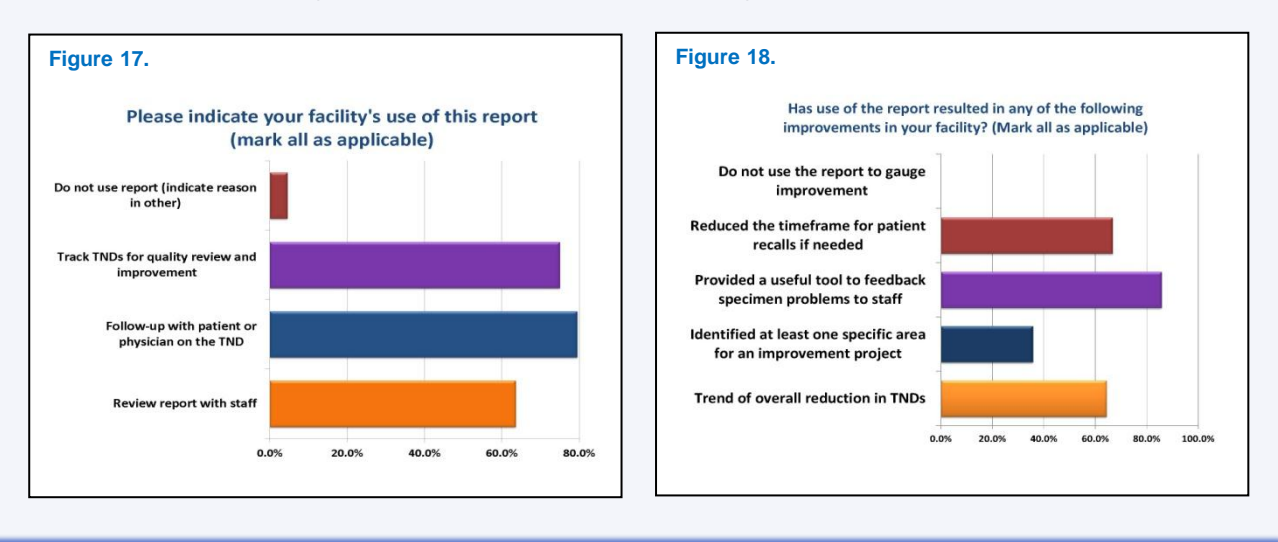

#### **Conclusion**

Replacing the manual faxing process for notification of a "Test Not Done" by an automated daily electronic report has shown to be not only a more efficient and time saving process, but using this tool has also provided all the following improvements:

- ✓ Meeting the goal of reducing "Test Not Done" by 10% (approximately 950 patient recalls) as compared to 2012 with cost savings of approximately \$45,000.
- Allows us to effectively track and monitor the causes for the "Test Not Done" in a much more timely manner.
- Medical Center leaders can provide timely feedback to the phlebotomist on preanalytic problems.
- /Identifies the problematic pre-analytic issues at the medical center laboratories that warrant root cause analysis and corrective actions.
- Standardization of the comments used when reporting tests as "TND".
- Allows us to identify where to strategically place resources so as to maximize resolution of pre-analytical problems.
- Allows us to eliminate the wasted steps in the workflow that causes delay in the notification process.
- Allows us to be "greener" by eliminating the use of paper as a means of documentation and communication.

Since implementing this on-going quality improvement project, we have made substantial improvements to our pre-analytical processes. Our efforts in reducing "Test Not Done" have improved quality, service and patient care, as well as producing significant cost savings.